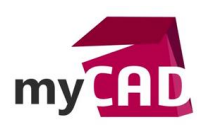

# TUTORIEL – Calcul de poutre en 10 étapes avec l'outil SmartDesign

#### Problématique

L'outil SmartDesign est une solution de calculs mécaniques qui vous permet de faire rapidement vos calculs de poutre en diminuant le risque d'erreurs.

### L'outil SmartDesign (formulaires mécaniques)

L'outil SmartDesign (Formulaires mécaniques) s'adresse à tous les concepteurs mécaniques qui souhaitent valider des éléments standards mécaniques et produire rapidement des notes de calcul. L'outil SmartDesign (Formulaire mécaniques) fait partie de l'offre myCADservices Premium.

#### Sommaire

- 1. Choix de l'outil
- 2. Choix de la fiche de calcul
- 3. Choix du matériau
- 4. Saisie des données
- 5. Moment de la section
- 6. Coefficient de concentration de contrainte
- 7. Coefficient de sécurité souhaité
- 8. Validation
- 9. Remplissage du cartouche
- 10. Sauvegarde

### Déroulé

### Choix de l'outil

Dans un premier temps, ouvrez l'outil SmartDesign. Puis, choisissez l'outil que vous souhaitez utiliser dans la liste déroulante.

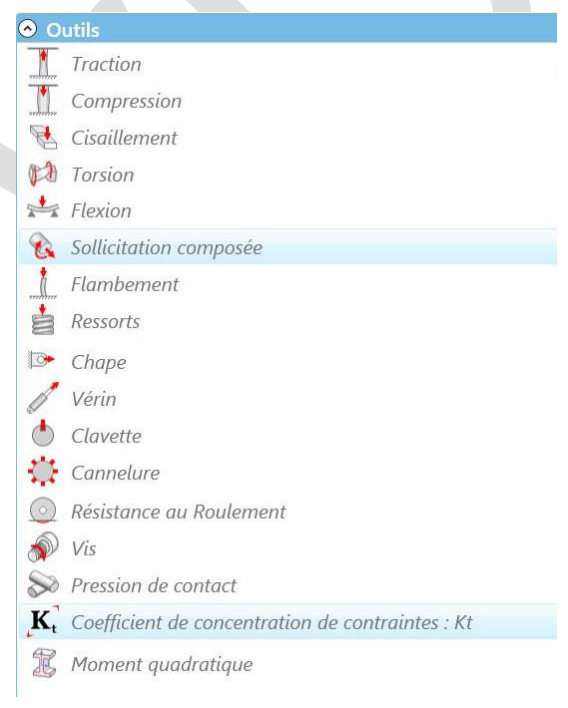

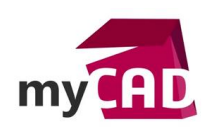

AuteurBrieuc NICOLAS, Avant -vente, VisiativDate23.02.2017ProduitSmartDesignVersionVersion 2015.17.02

# Choix de la fiche de calcul

Déterminez la fiche de calcul idoine que vous allez appliquer.

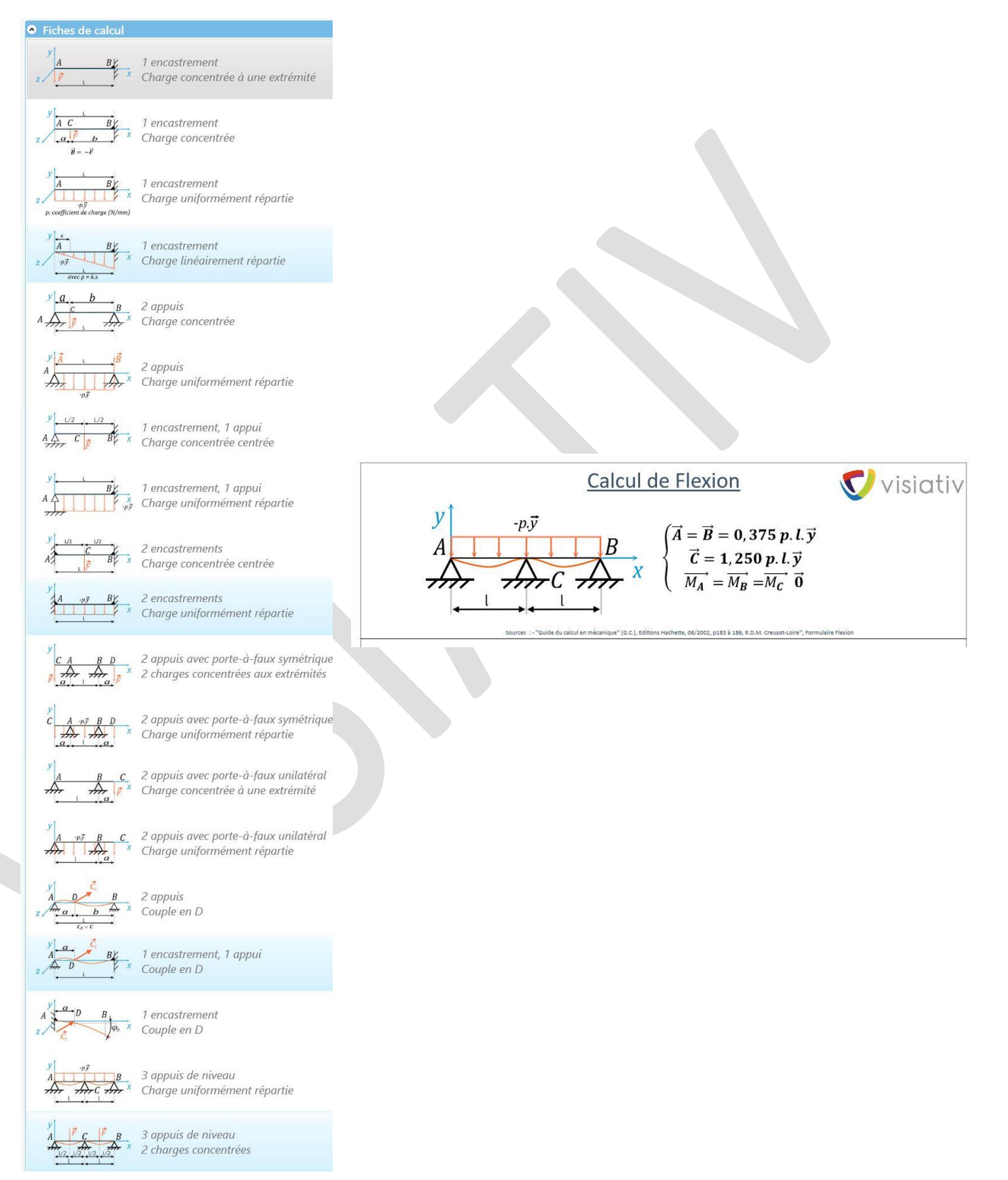

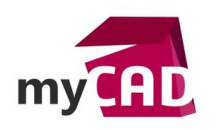

## Choix du matériau

Par la suite, vous devez sélectionner le matériau adéquat. Il est tout à fait possible de modifier et d'enrichir cette base si vous le souhaitez.

| Famille : Acier         | *                                                |                                                         |                                             |                       |                          |                             |   |
|-------------------------|--------------------------------------------------|---------------------------------------------------------|---------------------------------------------|-----------------------|--------------------------|-----------------------------|---|
| Caractéristiques du mat | ériau choisi (en<br>Résistance<br>élastique Re : | N/mm^2)<br>Résistance élastique<br>en compression Rec : | Résistance élastique<br>au glissement Reg : | Module<br>d'Young E : | Module de<br>Coulomb G : | Coefficiant<br>de poisson : | ^ |
| Acier S235 (E24)        | 235                                              | 235                                                     | 117.5                                       | 210000                | 81800                    | 0.285                       |   |
| Acier \$355 (E36)       | 355                                              | 355                                                     | 248.5                                       | 210000                | 81800                    | 0.285                       |   |
| Acier E295 (A50)        | 295                                              | 295                                                     | 147.5                                       | 210000                | 81800                    | 0.285                       |   |
| Acier C22 (XC18)        | 255                                              | 255                                                     | 127.5                                       | 210000                | 81800                    | 0.285                       |   |
| Acier C35 (XC38)        | 335                                              | 335                                                     | 234.5                                       | 210000                | 81800                    | 0.285                       |   |
| A HILL CAE (VCAD)       | 275                                              | 275                                                     | 262.5                                       | 210000                | 81800                    | 0.285                       |   |

### Saisie des données

Puis, saisissez le données (dimensions, charge) dans la case prévue à cet effet.

| Données :                                            | Symbole | Unité | Valeur    | Informations                            |
|------------------------------------------------------|---------|-------|-----------|-----------------------------------------|
| Longueur de la poutre                                | ι       | mm    | 1500      |                                         |
| Coefficient de charge                                | р       | N/mm  | 15        |                                         |
| Moment quadratique de la section                     | lgz     | mm⁴   | 3,178E+06 | $1 \text{cm}^4 = 10\ 000 \text{mm}^4$   |
| Ordonnée du point le plus éloigné de la fibre neutre | v       | mm    | 60        | [1]                                     |
| Coefficient de concentration de contrainte           | Kf      |       | 1,397     | Vérifier Igz = Igz de la section faible |
| Coefficient de sécurité souhaité                     | S       |       | 2         |                                         |

| Réaction en A et B                         | А     | N     | 8437,5     | = 3.p.L/8                        |
|--------------------------------------------|-------|-------|------------|----------------------------------|
| Réaction en C                              | С     | N     | 28125      | = 10.p.L/8                       |
| Effort tranchant en A                      | Ту    | N     | -8437,5    | = -3.p.L/8                       |
| Effort tranchant en C- (avant C)           | Ty-   | N     | 14062,5    | = 5.p.L/8                        |
| Effort tranchant en C+ (après C)           | Ty+   | N     | -14062,5   | ] = -5.p.L/8                     |
| Effort tranchant en B                      | Ту    | N     | 8437,5     | = 3.p.L/8                        |
| Moment de flexion maximal (en C)           | Mf    | N*mm  | -4,219E+06 | = -p.L <sup>2</sup> /8           |
| Contrainte normale maximale dans la poutre | σ max | N/mm² | 111,276    | =   Mf.v/lgz  Kf                 |
| Coefficient de sécurité résultant          | Sr    |       | 2,112      | = Re/σ max                       |
| Flèche maximale (en x=0,42.L)              | У     | mm    | -0,615     | = -p.L <sup>4</sup> /(185.E.lgz) |

| Validation :         |        |
|----------------------|--------|
| Condition en flexion | Sr > S |

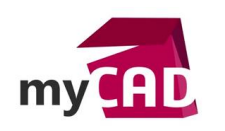

AuteurBrieuc NICOLAS, Avant -vente, VisiativDate23.02.2017ProduitSmartDesignVersionVersion 2015.17.02

### Moment de la section

Lorsque vous arrivez au moment de la section, cela vous donne accès au choix du profil à utiliser. Le retour à la fiche se fait en cliquant sur le lien "retour fiche en cours" avec copie de la valeur évaluée.

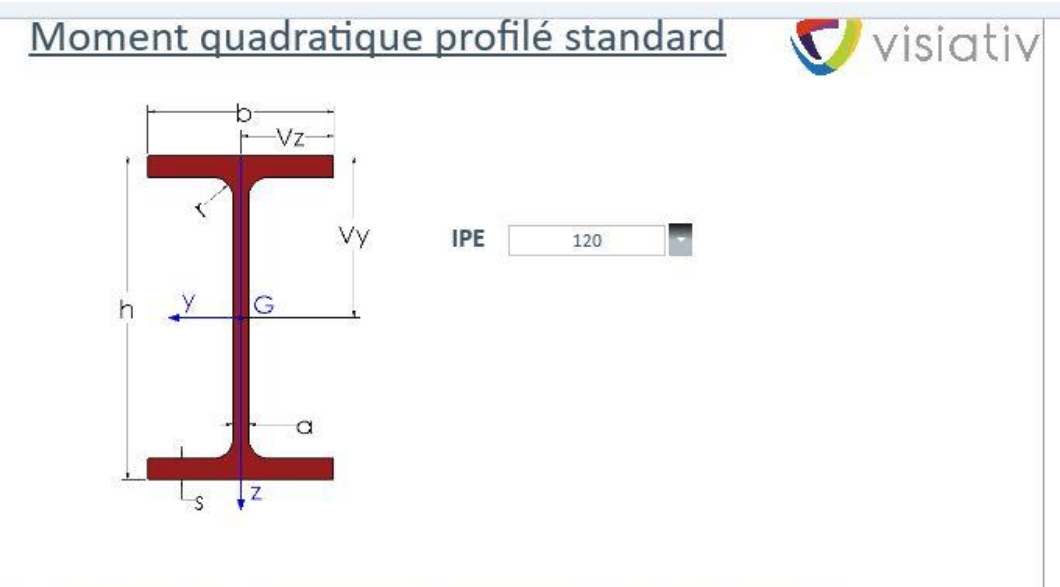

Sources : "Guide du calcul en mécanique" (G.C.), Editions Hachette, OB/2002 <sup>0</sup>Guide des Sciences et Technologies industrielles" (G.S.), Editions Nathan, 08/2000

| Dimensions :            | Symbole | Unité | Valeur | Informations |
|-------------------------|---------|-------|--------|--------------|
| hauteur du profilé      | h       | mm    | 120    |              |
| Largeur du profilé      | b       | mm    | 64     |              |
| Epaisseur de l'ame      | a       | mm    | 4,4    |              |
| Epaisseur de la semelle | S       | mm    | 6,3    |              |
| Rayon intérieur         | r       | mm    | 7      |              |

| Caractéristiques                           | Symbole | Unité           | Valeur    | Informations          |
|--------------------------------------------|---------|-----------------|-----------|-----------------------|
| Point le plus éloigné de la fibre neutre y | Vy      | mm              | 60        |                       |
| Point le plus éloigné de la fibre neutre z | Vz      | mm              | 32        |                       |
| Aire de la section                         | S       | mm²             | 1320      |                       |
| Masse linéique (Acier)                     | MI      | g/mm            | 10,4      | MI= S * 0.0078        |
| Moment quadratique suivant y               | ly      | mm⁴             | 3,178E+06 | Retour fiche en cours |
| Moment quadratique suivant z               | Iz      | mm*             | 2,767E+05 | Retour fiche en cours |
| Module de flexion suivant y                | Wy      | mm <sup>5</sup> | 52966,667 | Wy=ly/Vy              |
| Module de flexion suivant z                | Wz      | mm <sup>3</sup> | 8646,875  | Wz=Iz/Vz              |

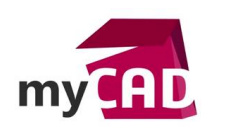

# Coefficient de concentration de contrainte

Si nécessaire, spécifiez un coefficient de concentration de contrainte à l'aide de l'assistant. Le retour à la fiche se fait par le lien "retour fiche en cours" avec copie de la valeur évaluée.

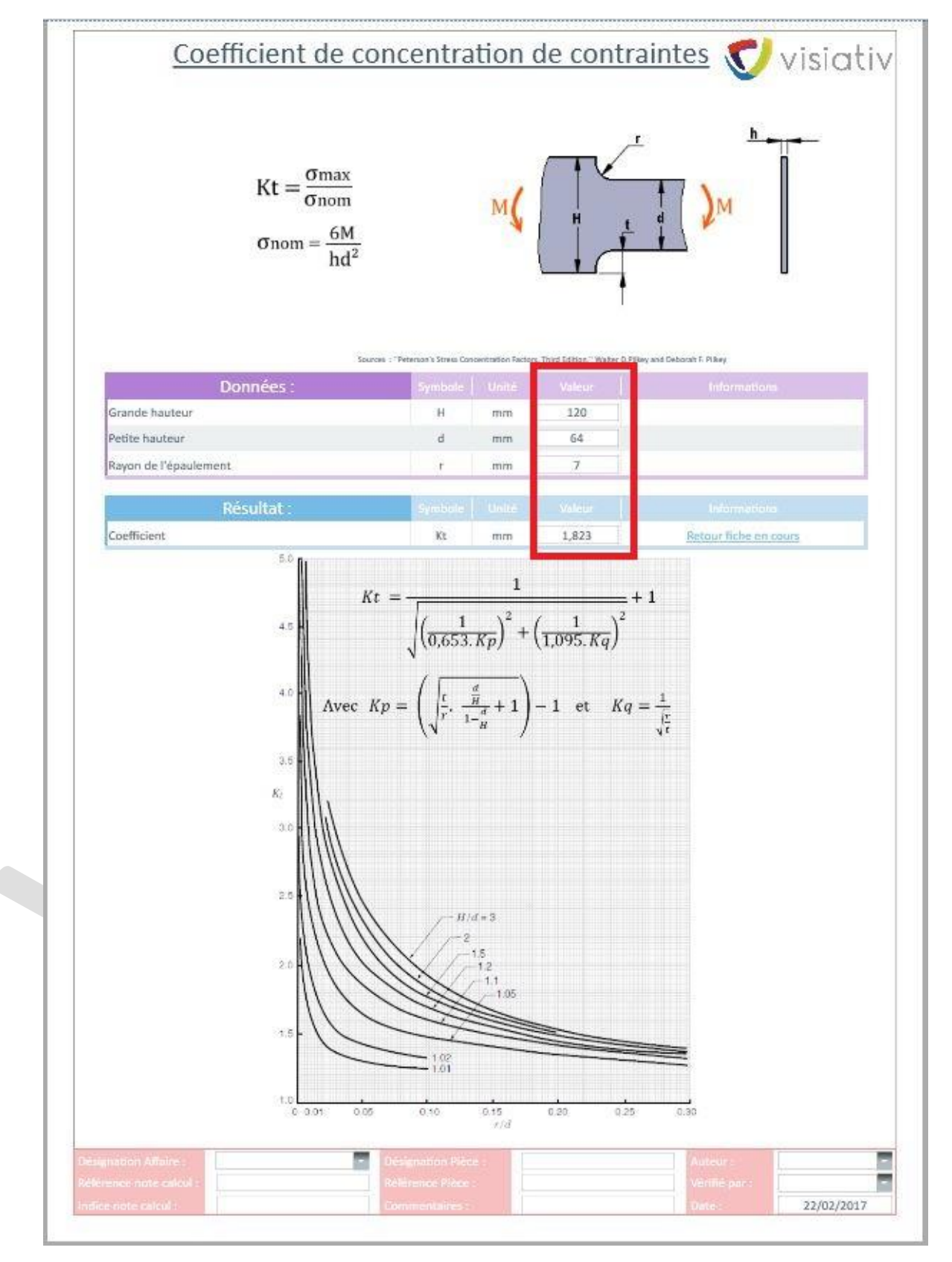

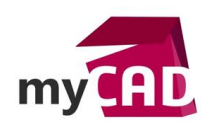

### Coefficient de sécurité souhaité

Ensuite, saisissez le coefficient de sécurité cible. Le tableau proposé vous permet d'assister votre choix.

# Coefficient de sécurité :

| Coefficient de sécurité : | Conditions générales de calculs                                                                                                    |
|---------------------------|----------------------------------------------------------------------------------------------------|
| 1,5 à 2                   | Cas exceptionnels de grande légèreté. Hypothèse de charges surévaluées                                                                                                 |
| 2 à 3                     | Construction où l'on recherche la légèreté (aviation). Hypothèse de calcul la plus défavorable<br>(charpente avec vent, neige, engrenage avec une seule dent en prise) |
| 3 à 4                     | Bonne construction, calculs soignés, haubans fixes                                                                                                    |
| 4 à 5                     | Construction courante, léger effort dynamique non pris en compte, treuils)                                                                                             |
| 5 à 8                     | Calculs sommaires, effort difficile à évaluer (cas de choc, mouvements alternatifs, appareils de levage, manutention)                                                  |
| 8 à 10                    | Matériaux non homogènes. Chocs, élingues de levages                                                                                                    |
| 10 à 15                   | Chocs très importants, très mal connus (presse, ascenseur)                                                                                                    |

### Validation

Ainsi, le résultat se calcule en fonction du coefficient de sécurité cible et du coefficient de sécurité calculé.

| Coefficient de concentration de contrainte | Kf      |                   | 1,823      | Vérifier Igz = Igz de la section faible |
|--------------------------------------------|---------|-------------------|------------|-----------------------------------------|
| Coefficient de sécurité souhaité           | S       |                   | 3          |                                         |
|                                            | Symbole |                   |            |                                         |
| Réaction en A et B                         | A       | N                 | 8437,5     | = 3.p.L/8                               |
| Réaction en C                              | С       | N                 | 28125      | = 10.p.L/8                              |
| Effort tranchant en A                      | Ту      | Ν                 | -8437,5    | = -3.p.L/8                              |
| Effort tranchant en C- (avant C)           | Ty-     | N                 | 14062,5    | = 5.p.L/8                               |
| Effort tranchant en C+ (après C)           | Ty+     | N                 | -14062,5   | = -5.p.L/8                              |
| Effort tranchant en B                      | Ту      | N                 | 8437,5     | = 3.p.L/8                               |
| Moment de flexion maximal (en C)           | Mf      | N*mm              | -4,219E+06 | = -p.L <sup>2</sup> /8                  |
| Contrainte normale maximale dans la poutre | σ max   | N/mm <sup>2</sup> | 145,209    | = I Mf.v/Igz IKf                        |
| Coefficient de sécurité résultant          | Sr      |                   | 1,618      | = Re/σ max                              |
| Flèche maximale (en x=0,42.L)              | y       | mm                | -0,615     | = -p.L <sup>4</sup> /(185.E.lgz)        |

| Validation :         |        |
|----------------------|--------|
| Condition en flexion | Sr < S |

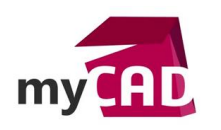

AuteurBrieuc NICOLAS, Avant -vente, VisiativDate23.02.2017ProduitSmartDesignVersionVersion 2015.17.02

### Remplissage du cartouche

Remplissez le cartouche de votre formulaire de calcul.

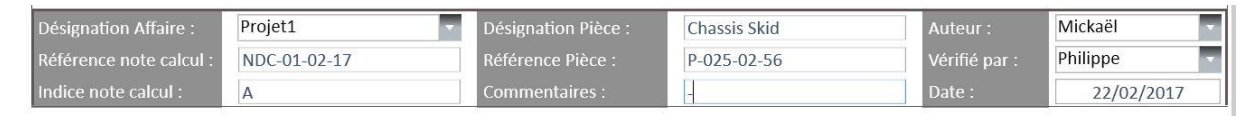

### Sauvegarde

Enfin, sauvegardez votre document pour une utilisation ou modification ultérieure, et imprimez-le pour le joindre à votre dossier de conception.

### **En conclusion**

En somme, l'outil SmartDesign vous permet de :

- Disposer d'un document clair en quelques étapes, qui répond aux exigences de vos partenaires, donneurs d'ordre etc.
- Optimiser votre conception en économisant de la matière
- Gagner en réactivité et autonomie

#### Usages

Conception

#### Activités

- BE Sous-traitance
- Carrosserie Industrielle
- Chaudronnerie Serrurerie
- Machines spéciales robotique
- Tôlerie
- Tuyauterie/Process/Usine